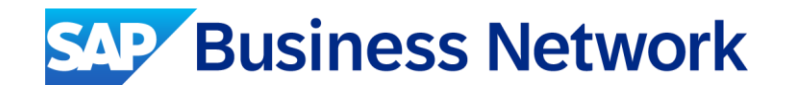

# ขั้นตอนการเปลี่ยนผู้ดูแลระบบ Admin ของบัญชี Supplier (หน้าจอภาษาอังกฤษ)

May, 2025

Public

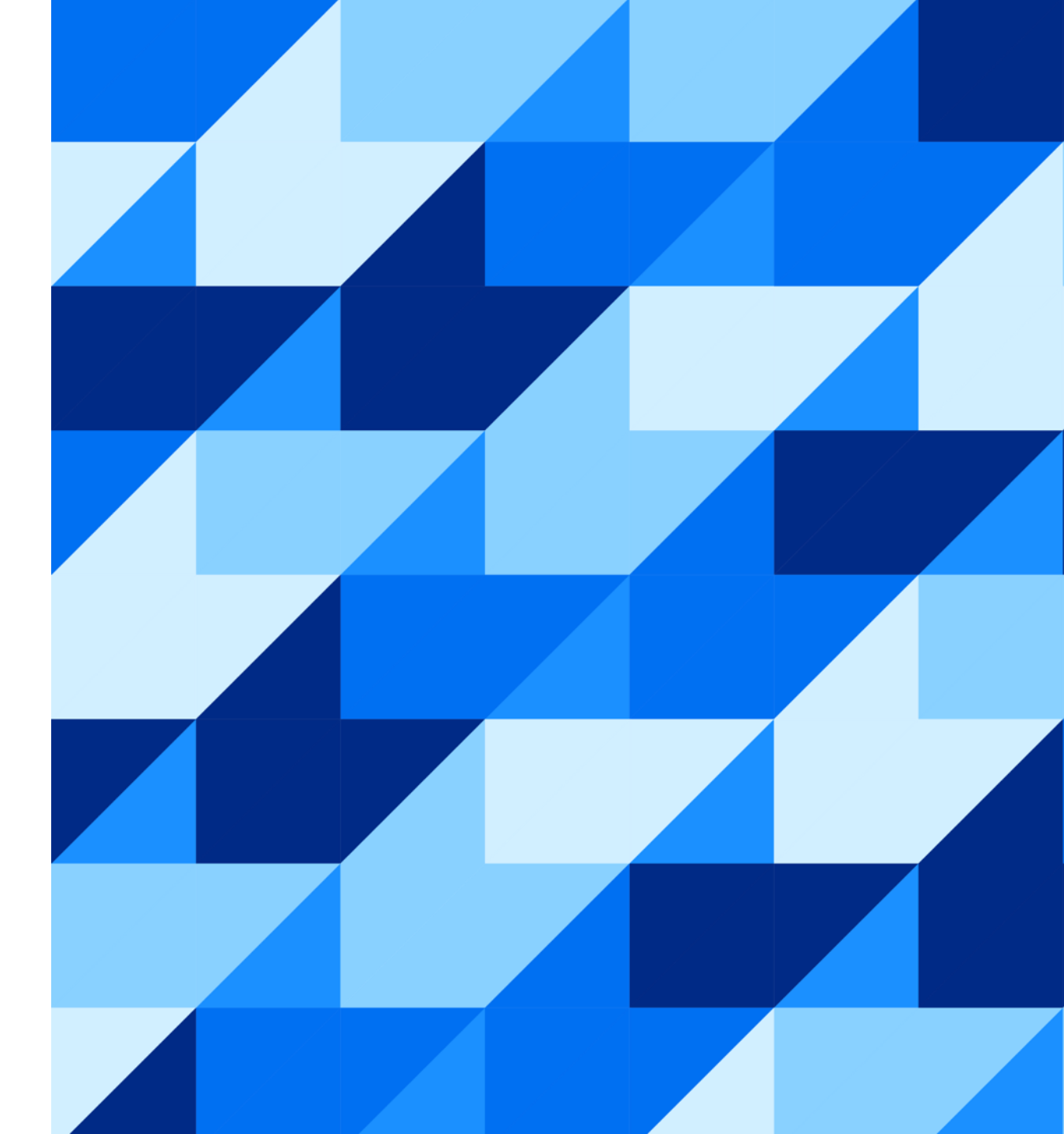

เข้าสู่หน้า Help Center : <u>https://support.ariba.com/help</u> จากนั้นเลือกหัวข้อที่ต้องการ เช่น SAP Business Network

| SAP Ariba ۸ Help Center                          |                          |                             | English 🗸 |
|--------------------------------------------------|--------------------------|-----------------------------|-----------|
| Select an SAP Ariba Help Center<br>For Suppliers |                          |                             |           |
| SAP Business Network<br>Orders and Invoices      | Ariba Discovery<br>Leads | Ariba Sourcing<br>Proposals |           |
| Ariba Contract Management<br>Contracts           |                          |                             |           |

เลือกหัวข้อ "ติดต่อเรา"

| Help Center Home                                                                                                    |                                                                                                    |                 |   |
|----------------------------------------------------------------------------------------------------|----------------------------------------------------------------------------------------------------|-----------------|---|
| Home Learning Contact us                                                                                               |                                                                                                    |                 |   |
|                                                                                                    | How can we help you?                                                                                                    |                 |   |
|                                                                                                    | Search knowledge base articles, documentation, and tutorials                                                                                                    | Q               |   |
|                                                                                                    | Try "cancel order", "email notifications", "user authorization"                                                                                                    |                 |   |
| Topics we recomme                                                                                                    | nd for you                                                                                                    |                 |   |
| How do I access a sour<br>How do I access a sour<br>signing in using the invit<br>access A<br>Event participation View | cing event?<br>cing event There are 2 ways to access a sourcing event that you have been invited to: By registering or<br>tation link that was provided by the buyer. By going to the Ariba Proposals & Questionnaires page . To<br>homepage RFQ Standard accounts | <b>?</b><br>FAQ | > |
| May 19, 2023                                                                                                    |                                                                                                    |                 |   |

### จากนั้นเลือกหัวข้อ "ความช่วยเหลือเกี่ยวกับการเข้าสู่ระบบ"

| Help Center Contact us                                                  |                                  |                                   |                                    | 8                          |
|-------------------------------------------------------------------------|----------------------------------|-----------------------------------|------------------------------------|----------------------------|
| Home Learning Contact us                                                |                                  |                                   |                                    |                            |
| <b>1. Sign in to your account.</b><br>By signing in to your account, yo | ou get access to personalized co | ntent and topics to get the right | t support, from the right team, at | the right time.<br>Sign In |
| 2. If you're unable to sign in, to                                      | ell us what you need help with   | l.                                |                                    |                            |
|                                                                         | <b>B</b><br>Registration help    | <b>Sign in help</b>               | Account help                       |                            |
|                                                                         | Invoicing help                   | Privacy request                   | Update integration certificate     |                            |

ทำการเลื่อหน้าจอลงค้านล่าง จะพบกับตัวเลือกเพิ่มเติม ทำการเลือก "ฉันต้องการกำหนคบัญชีผู้ดูแลอีกครั้ง"

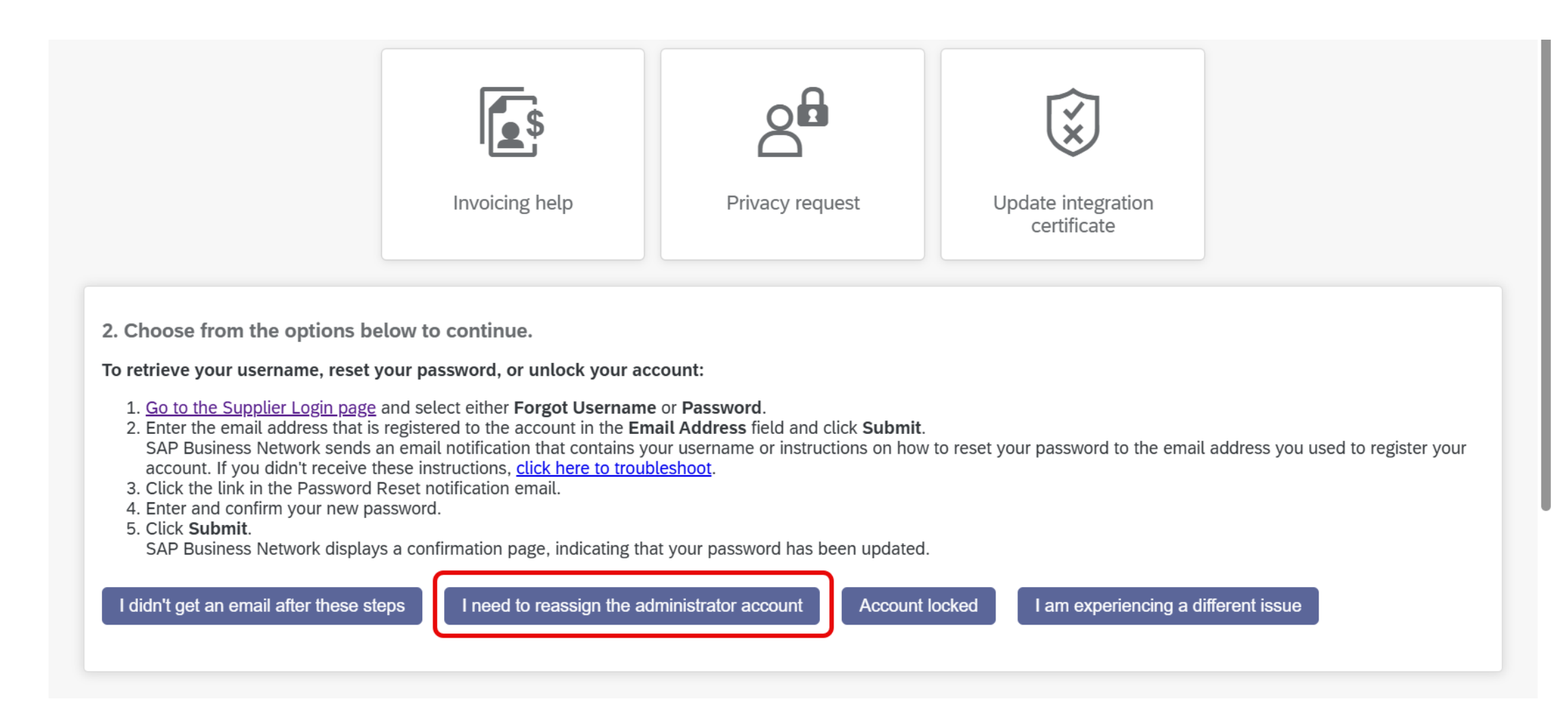

เลือกหัวข้อตามด้านล่างในกรณีที่ admin เดิมไม่สามารถติดต่อได้และไม่สามารถเข้าถึงอีเมลของ admin ได้อีกแล้ว จากนั้นคลิกปุ่ม "สร้างกรณี" \*กรณีที่ admin ยังสามารถติดต่อได้ หรือยังสามารถเข้าถึงอีเมลของ admin ได้ สามารถเลือกตามความเป็นจริงและทำตามขั้นตอนที่ระบบแจ้งเพื่อแก้ไขได้

| <ol> <li>To retrieve your username, reset your password, or unlock your account:         <ol> <li><u>Go to the Supplier Login page</u> and select either Forgot Username or Password.</li> <li>Enter the email address that is registered to the account in the Email Address field and click Submit.<br/>SAP Business Network sends an email notification that contains your username or instructions on how to reset your password to the email address you used to reaccount. If you didn't receive these instructions, <u>click here to troubleshoot</u>.</li> <li>Click the link in the Password Reset notification email.</li> </ol> </li> </ol> |             |
|----------------------------------------------------------------------------------------------------|-------------|
| <ol> <li><u>Go to the Supplier Login page</u> and select either Forgot Username or Password.</li> <li>Enter the email address that is registered to the account in the Email Address field and click Submit.<br/>SAP Business Network sends an email notification that contains your username or instructions on how to reset your password to the email address you used to reaccount. If you didn't receive these instructions, <u>click here to troubleshoot</u>.</li> <li>Click the link in the Password Reset notification email.</li> </ol>                                                                                                    |             |
| <ol> <li>Enter and confirm your new password.</li> <li>Click Submit.</li> <li>SAP Business Network displays a confirmation page, indicating that your password has been updated.</li> </ol>                                                                                                    | gister your |
| I didn't get an email after these steps                                                                                                    |             |
| Is the current administrator still with your company?                                                                                                    |             |
| Yes No Don't know                                                                                                    |             |
| Do you have access to retrieve emails sent to the listed administrator's email address?                                                                                                    |             |
| Yes Don't know the email address                                                                                                    |             |
| Contact support to have the administrator information changed. You will be required to provide the following:                                                                                                    |             |
| <ul> <li>ANID number of your supplier account</li> <li>Previous administrator's full name</li> <li>Previous administrator's email address</li> <li>Name and email of a sub-user (if the account has sub-users)</li> </ul>                                                                                                    |             |
| Account security is important to SAP. Please be patient while our teams take the necessary steps to respond responsibly to your request.                                                                                                    |             |
|                                                                                                    |             |

กรอกข้อมูลในช่องที่มีเครื่องหมาย (\*) ให้ครบถ้วน ระบุข้อมูลตามค้านล่างให้ครบถ้วนใน ส่วนของ "คำอธิบายแบบแต็ม"

•ANID number of your supplier account: ระบุเลข ANID ของบัญชี supplier ที่ต้องการเปลี่ยน admin

•Previous administrator's full name: ชื่อ นามสกุลของ admin คนเก่า

•Previous administrator's email address: email and admin aution

•Name and email of a sub-user (if the account has sub-users): ้ถ้ามีการสร้าง sub user ให้ระบุชื่อ นามสกุล และอีเมลของ sub user ในบัญชีนั้นๆด้วย ใน กรณีที่ไม่แน่ใจ ไม่ต้องระบุข้อมูลในส่วนนี้

้กรอกข้อมูลอื่นๆให้ครบถ้วน และเลือกกล่อง "ฉันยอมรับ"จากนั้นกดปุ่ม "อีกหนึ่งขั้นตอน สุดท้าย"ที่มุมขวาล่าง

ฉันยอมรับ

คุณยอมรับและเข้าใจอย่างชัดเจนว่าข้อมูลที่คุณป้อนลงในระบบนี้จะถูกโอนไปยัง Ariba, Inc. และระบบ ้คอมพิวเตอร์ที่โฮสต์โดย Ariba (ปัจจบันตั้งอยู่ในสหรัฐอเมริกาเป็นหลัก) ตามที่ระบไว้ในประกาศความเป็นส่วน ตัวของ SAP Ariba และกฎหมายที่เกี่ยวข้อง

#### อีกหนึ่งขั้นตอนสุดท้าย

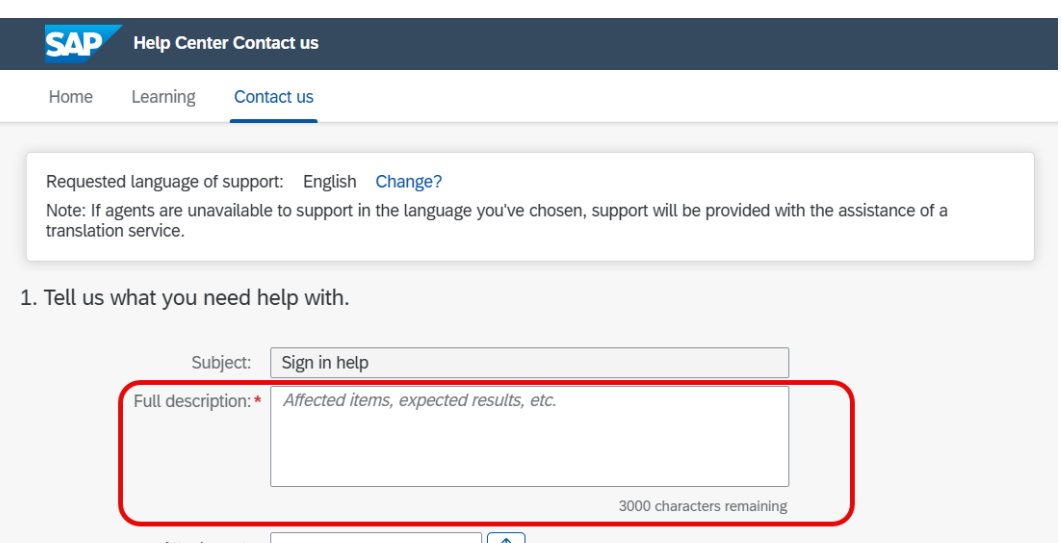

| Attachm | ient:                                                   |
|---------|---------------------------------------------------------|
| Тор     | Recommendations:                                        |
| ?       | Why is my account locked and how do I unlock it?        |
| ?       | How do I reset/change my SAP Business Network password? |

#### 2. Provide your preferred contact details:

|    | And the second second se |  |  |   | - |
|----|----------------------------------------------------------------------------------------------------|--|--|---|---|
|    | First name: *                                                                                                    |  |  |   |   |
|    | Last name: *                                                                                                    |  |  |   |   |
|    | User Name:                                                                                                    |  |  |   |   |
| 1  | Company: *                                                                                                    |  |  |   |   |
|    | Email: *                                                                                                    |  |  |   |   |
|    | Phone: *                                                                                                    |  |  | C |   |
|    | Extension:                                                                                                    |  |  |   |   |
| С  | onfirm phone:*                                                                                                    |  |  |   |   |
| ib | a Network ID:                                                                                                    |  |  |   |   |

เลือกตัวเลือกช่องทางการติดต่อที่มี และกดปุ่ม submit จากนั้นรอ การติดต่อจากทีม Support ตามช่องทางที่ได้เลือกไว้

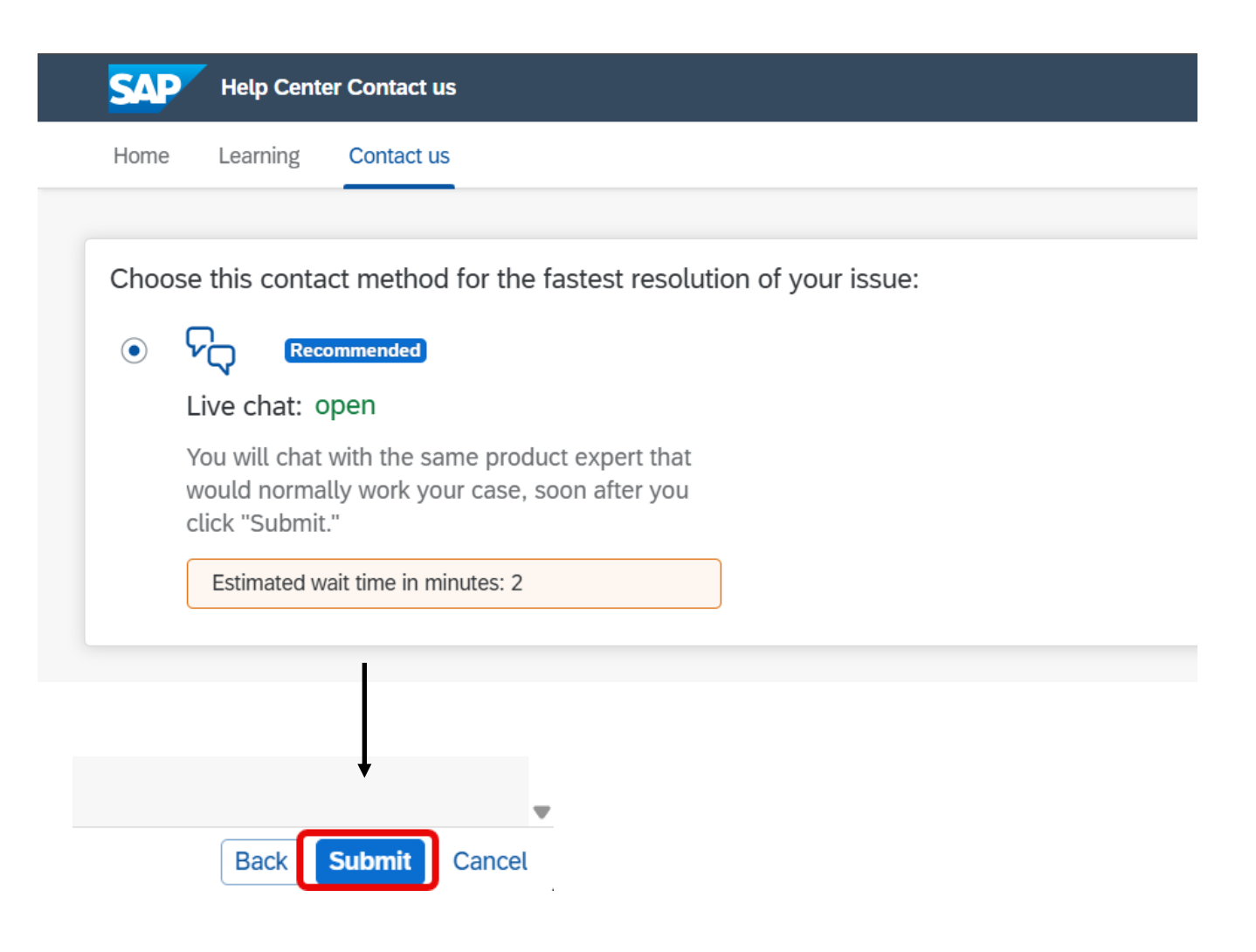

หลังจากคำเนินการเรียบร้อย Supplier จะได้รับอีเมลจากระบบ ตามข้อมูลอีเมลที่ได้ให้ ไว้ ส่งโดย ผู้ส่ง <u>itsm.notification-service@sap.com</u>

หากไม่พบให้ตรวจสอบที่กล่องอีเมลขยะ หรือ Junk email box โดยมีหัวข้ออีเมล

"XXXXXX/202X AUCXXXXXXX [Call Request] Sign in help"

ให้ทำการแจ้งเลขอ้างอิงของกรณีในส่วนของ <mark>XXXXXXX/202X</mark> เพื่อทำการติดตาม ความกืบหน้าต่อไป

#### **SAP** Application Support

Hello, This email is beith sent to confirm the receipt of your request for "AUC [Call Request] Sign in help". Case has been created for you.

If you would like to provide additional information in the interim, please respond to this email. The case will automatically be updated with your response.

Thank you and a member of our team will respond to your case as soon as possible.

Best regards,

SAP Support

#### \*ตัวอย่างเนื้อหาอีเมลและเลขอ้างอิงกรณีในเนื้อหาอีเมล

Public

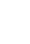

# Thank you.

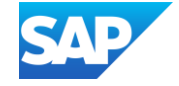